## For Scoir connected students: Requesting letters of recommendation

**Please note**: If your student account is linked to a high school on Scoir, students can request teacher recommendations via the **My Colleges** page. If you do not see this button on the **My Colleges** page and you know your school is using Scoir, **you may not be linked properly and should reach out to your Counselor**. If you are not linked, your Counselor won't know to send documents to colleges on your behalf.

## **Requesting teacher recommendations**

• Go to My Colleges > Application Documents.

| SC                      | OIR            | Q Search for pages                                                                                   |                                                                                  | G<br>Home                      | Ø     My Colleges     Inbox                                                                                                    | V Apply with Scoir            |
|-------------------------|----------------|----------------------------------------------------------------------------------------------------|----------------------------------------------------------------------------------|--------------------------------|----------------------------------------------------------------------------------------------------|-------------------------------|
| Add                     | Top Choic      | es                                                                                                   |                                                                                  | Search                         | Application Documents                                                                                                    | \downarrow Sort: Deadline 🔳 🛓 |
| Not Interested View (3) | Suggested View | Following (3)<br>Add a College                                                                       | Applying (2)<br>Add a College                                                    |                                | Applied (1)<br>Add a College                                                                                                    |                               |
|                         |                | Allegheny College<br>Meadville, PA<br>Scoir<br>Start App                                             | Austin College<br>Sherman, TX<br>Early Action Dec 1<br>Scoir<br>Open Application | Checklist 0/1<br>Docs Sent 0/1 | Where are you enrolling?<br>Move your choice here.                                                                                                    |                               |
|                         |                | Arkansas Northeastern Co     Bytheville, AR     Concentration     Clark University     Worcester, MA | Duke University<br>Durham, NC<br>Priority Dec 20                                 | Checklist 0/2<br>Docs Sent 0/2 | The University of Tenness         Knocville, TN         Regular Decision Dec 15       Checklist 0/4         Outcome Conditional Acceptance       Docs Sent 0/1         ©       Common App |                               |
|                         |                | Scoir Start App                                                                                      | Scoir     Open Application                                                       |                                |                                                                                                    |                               |
|                         |                |                                                                                                    |                                                                                  |                                |                                                                                                    | (LE)                          |

• Select New Request.

| Status<br>hools Granted on D | 01/12/2023 |        |                                     |                                                                          |
|------------------------------|------------|--------|-------------------------------------|--------------------------------------------------------------------------|
| Status<br>hools Granted on 0 | 01/12/2023 |        |                                     |                                                                          |
| Status<br>hools Granted on 0 | 01/12/2023 |        | 2.0                                 |                                                                          |
| hools Granted on 0           | 01/12/2023 |        | 21.0                                |                                                                          |
|                              |            |        | Edit                                |                                                                          |
|                              |            |        |                                     |                                                                          |
| Status                       |            |        |                                     |                                                                          |
|                              |            |        | View Request Form<br>Request & Sign |                                                                          |
|                              |            |        | + New Request                       | )                                                                        |
| Status                       |            |        |                                     |                                                                          |
|                              | Status     | Status | Status<br>Status                    | Status<br>View Request Form<br>Request & Sign<br>+ New Request<br>Status |

• Begin typing in the name of the person and choose from the dropdown.

If the person you're requesting to write a recommendation is not in your high school as staff, they won't show up as an option and you'll need to contact your Counselor. The recommender can then send your recommendation directly to your Counselor for them to upload to Scoir.

| SCOIR | Q Search for pages        |                         | Home          | Discover | My Colleges | Inbox | V<br>Me <del>v</del> | Apply with Scoir |
|-------|---------------------------|-------------------------|---------------|----------|-------------|-------|----------------------|------------------|
| Ą     | < Back to My Colleges     |                         |               |          |             |       |                      |                  |
|       | Required Documents        | New recommendation      | request       |          |             |       |                      |                  |
|       | FERPA Waiver              | Who should we send this | s request to? |          |             |       |                      | Edit             |
|       | Optional Documents        | j<br>Counselor Johnson  |               |          | × •         |       |                      |                  |
|       | Title Fee Waiver Request  | James Madison           |               | Cancel   | Submit      |       | View Reque           | st Form          |
|       | Letters of Recommendation |                         |               |          |             |       | (+ New               | Request          |
|       | Recommender               | College                 | Status        |          |             |       |                      |                  |

• Specify the type of recommendation whether it's for all colleges or a specific one, add a note, and select **Submit**.

| S | Q Search all across Scoir                  | New recommendation request                                                                                                    | Inbox | Me 👻                        | Apply with Scoir |
|---|--------------------------------------------|----------------------------------------------------------------------------------------------------|-------|-----------------------------|------------------|
| Ą | < Back to My Colleges pplication Documents | What type of recommendation is this?                                                                                                    |       |                             |                  |
|   | Required Documents                         | General recommendation (can be used for multiple schools)     College-specific                                                                                                    |       |                             |                  |
|   | FERPA Waiver                               | Add a note                                                                                                    |       | E                           | dit              |
|   | Optional Documents                         | Subject * Request for Recommendation                                                                                                    |       |                             |                  |
|   | Fee Waiver Request 🌒                       | Message<br>I'm applying to multiple colleges and feel my time spent in your<br>AP English class has given you insight into my ability to thrive at<br>at any school and major in English Literature. I would appreciate a<br>recommendation from you! |       | View Request I<br>Request & | Form<br>Sign     |
|   | Letters of Recommendation                  |                                                                                                    |       | + New Rec                   | uest             |
|   | Recommender                                | Cancel Submit                                                                                                    |       |                             |                  |

• From there, you can check the status of your requests to see if they've been accepted or declined.

## Viewing the status of Recommendations

Students cannot access or view recommendations submitted on their behalf.

The status simply shares if the request is pending, accepted, declined, or completed. It's not an indicator that it was received by the college.

Go to My Colleges > Application Documents. In the Letter of Recommendation section, you'll see the status of your requests.

| OIR  | Q Search for pages       |               | <b>公</b><br>Home | Ø<br>Discover | My Colleges | Inbox | v<br>Me ◄  | 🔗 Apply with S        |
|------|--------------------------|---------------|------------------|---------------|-------------|-------|------------|-----------------------|
| Re   | equired Documents        |               |                  |               |             |       |            |                       |
| Titl | tle                      | College       | Status           |               |             |       |            |                       |
| FEF  | RPA Waiver               | 1 All Schools | Granted on (     | 01/12/2023    |             |       |            | Edit                  |
| Op   | ptional Documents        |               |                  |               |             |       |            |                       |
| Titl | tle                      | College       | Status           |               |             |       |            |                       |
| Fee  | e Waiver Request 👔       |               |                  |               |             |       | View Reque | est Form<br>st & Sign |
| Let  | atters of Recommendation |               |                  |               |             |       | + New      | Request               |
| Rec  | commender                | College       | Status           |               |             |       |            |                       |
| Cor  | punselor Johnson         | General       | Requested S      | Sep 28, 2023  |             |       |            | Cancel                |
|      |                          |               |                  |               |             |       |            |                       |

If a request has *not* yet been acted upon by the recipient, and you no longer need it, you may select **Cancel**.

Once a teacher fulfills your request for a letter of recommendation, you will receive a notification within Scoir!